# Windows Wifi Guides.

Windows XP

Windows 7

Windows 8

## Opret forbindelse til trådløst netværk i Windows XP

Denne vejledning hjælper dig med at oprette forbindelse til et trådløst netværk med Windows XP.

### Sådan gør du

Start med at få vist tilgængelige trådløse netværk.

- Gå i Start -> Kontrolpanel -> Netværksforbindelser (Netværks- og internetforbindelser)
- Højreklik på det trådløse netværk og vælg 'Vis trådløse netværk, der er tilgængelige".

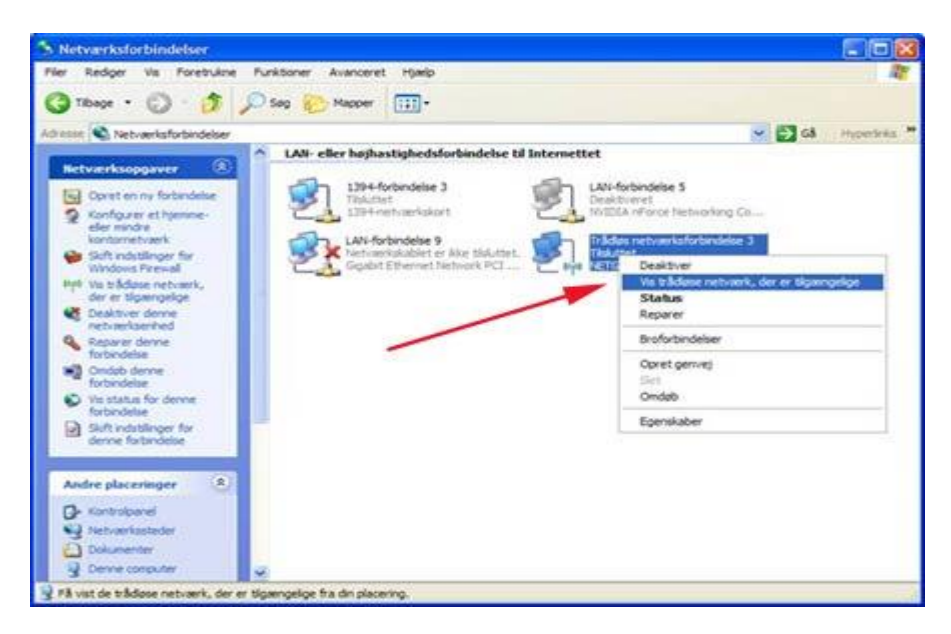

• Som det ses herunder vil de trådløse netværk, der opfanges i nærheden nu blive vist.

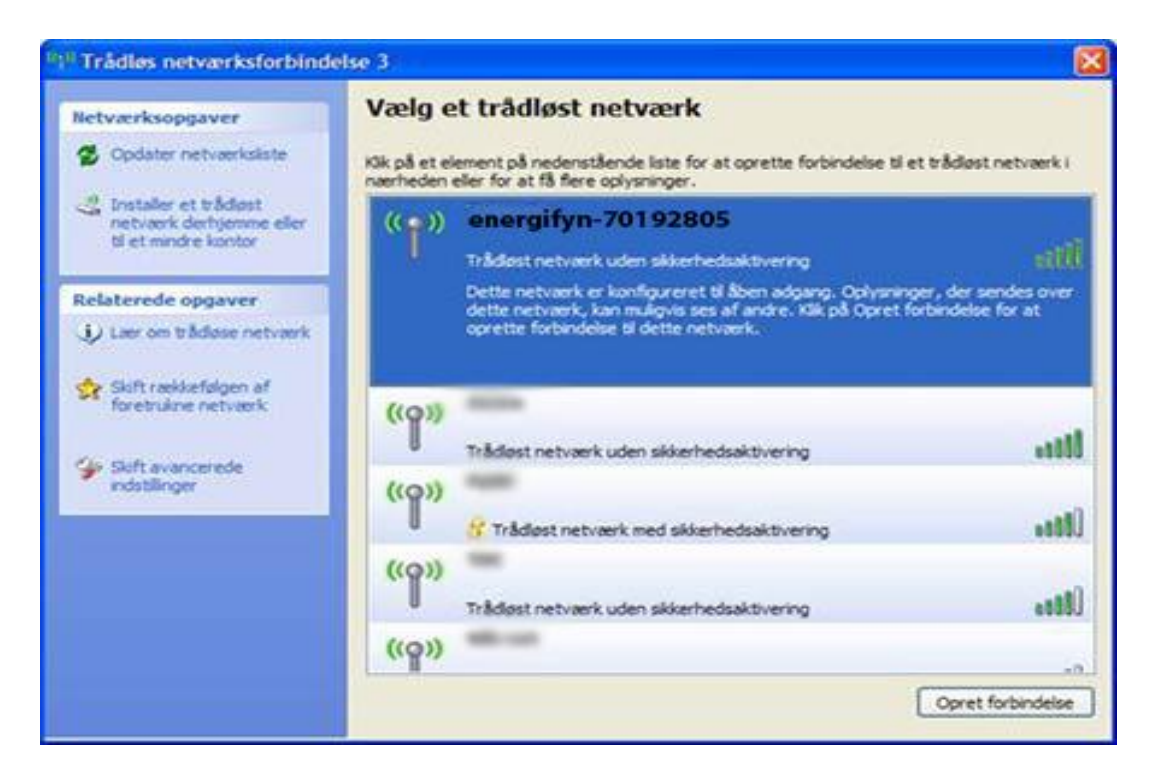

- Hvis vinduet er tomt og viser meddelelsen "Windows kan ikke konfigurere denne trådløse forbindelse", så skal du først og fremmest kontrollere om du har tændt for det trådløse netværk på computeren. Hvis netkortet er tændt og samme fejl fortsat vises i vinduet, efter du har trykket på "Opdater netværksliste", skal du **kontakte kundeservice**.
- Marker dit netværk og klik på Opret forbindelse.
- Indtast krypteringsnøglen og tryk på Opret forbindelse.

| Trådløs netværksforbin                                                                               | delse 🛛 🕅                                                                                                    |
|----------------------------------------------------------------------------------------------------|----------------------------------------------------------------------------------------------------|
| Netværket energifyn kræve<br>netværksnøgle hjælper med<br>netværk.<br>Skriv nøglen, og klik derefter | r en netværksnøgle (også kaldet en WEP- eller WPA-nøgle). En<br>til at forhindre uautoriserede brugere i at oprette forbindelse til dette<br>på Opret forbindelse. |
| Netværksnøgle:                                                                                       |                                                                                                    |
| Bekræft                                                                                              | ••••••                                                                                                    |
|                                                                                                    | Opret forbindelse Annuller                                                                                                    |

 Efter nogle øjeblikke, hvor der oprettes forbindelse til netværket, får du en oversigt over tilgængelige netværk. Det valgte netværk skal gerne have en stjerne og teksten 'Tilsluttet' i højre hjørne.

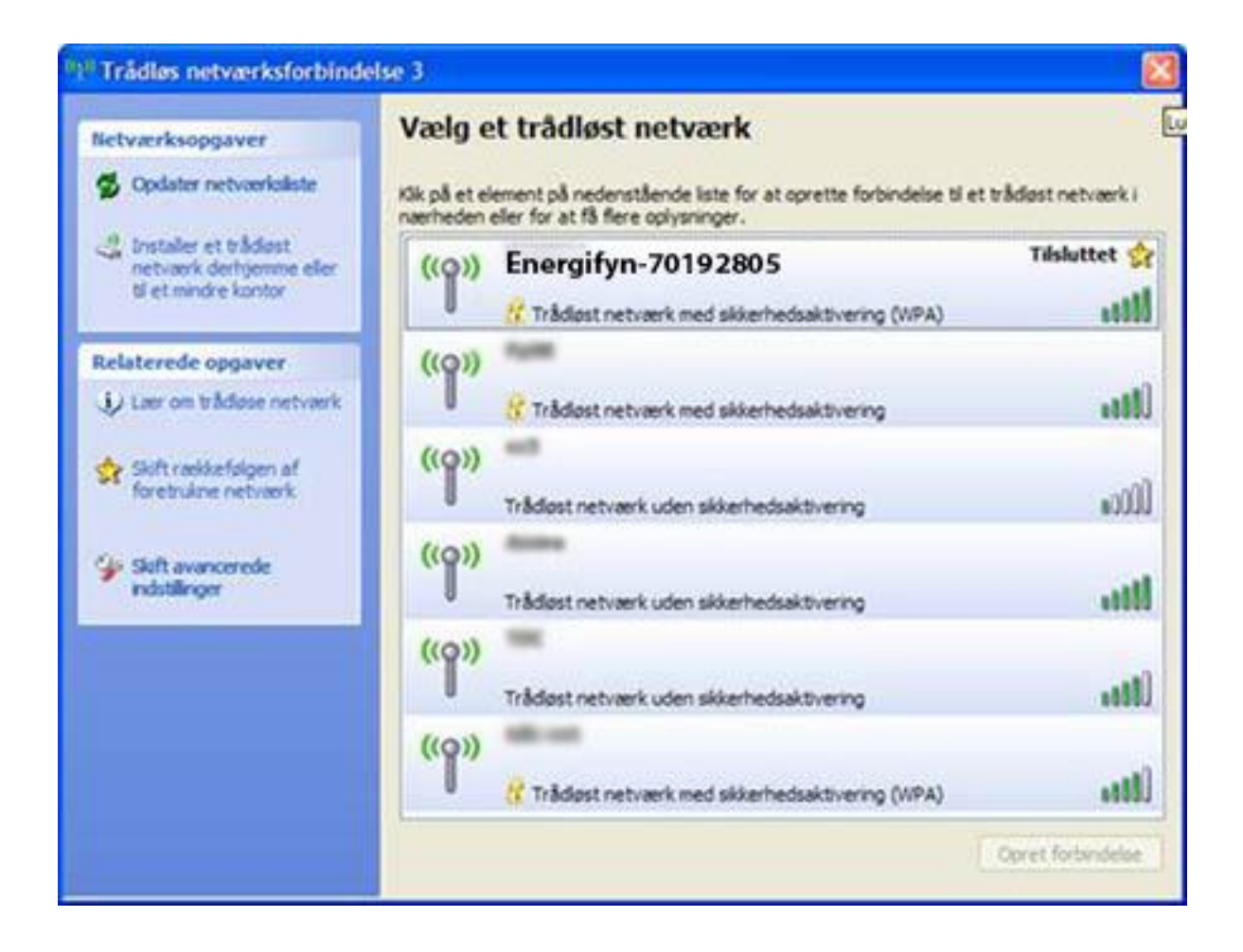

## Opret forbindelse til trådløst netværk med Windows 7

Denne vejledning hjælper dig med at oprette forbindelse til et trådløst netværk med Windows 7.

#### Sådan gør du

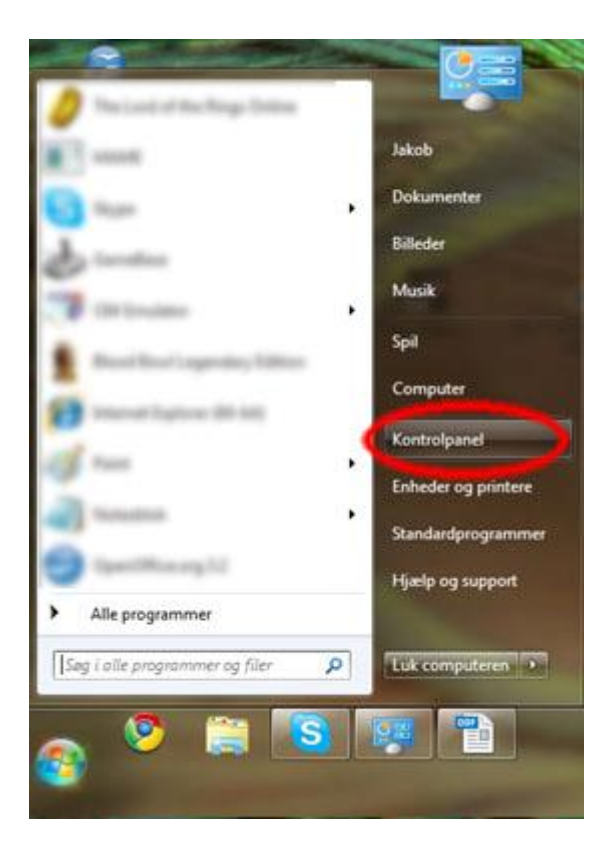

• Tryk på **Start** i nederste venstre hjørne, og klik på **Kontrolpanel**.

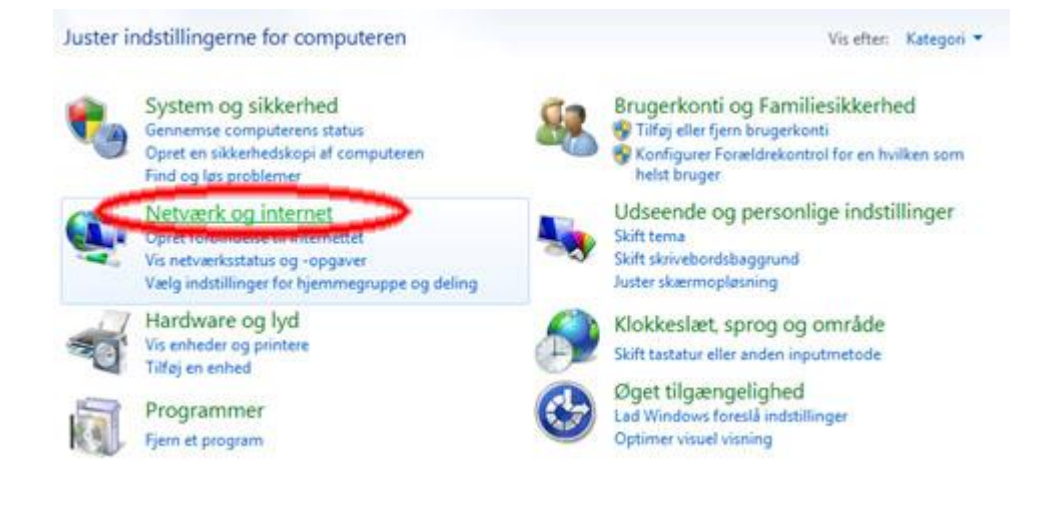

• Klik på Netværk og internet i kontrolpanelet

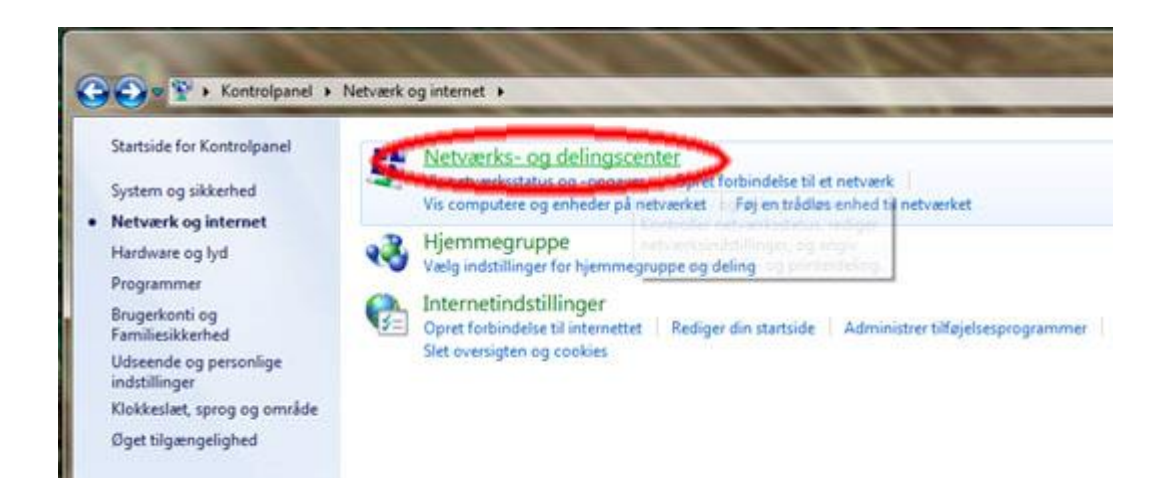

• Klik på Netværks- og delingscenter i kontrolpanelet

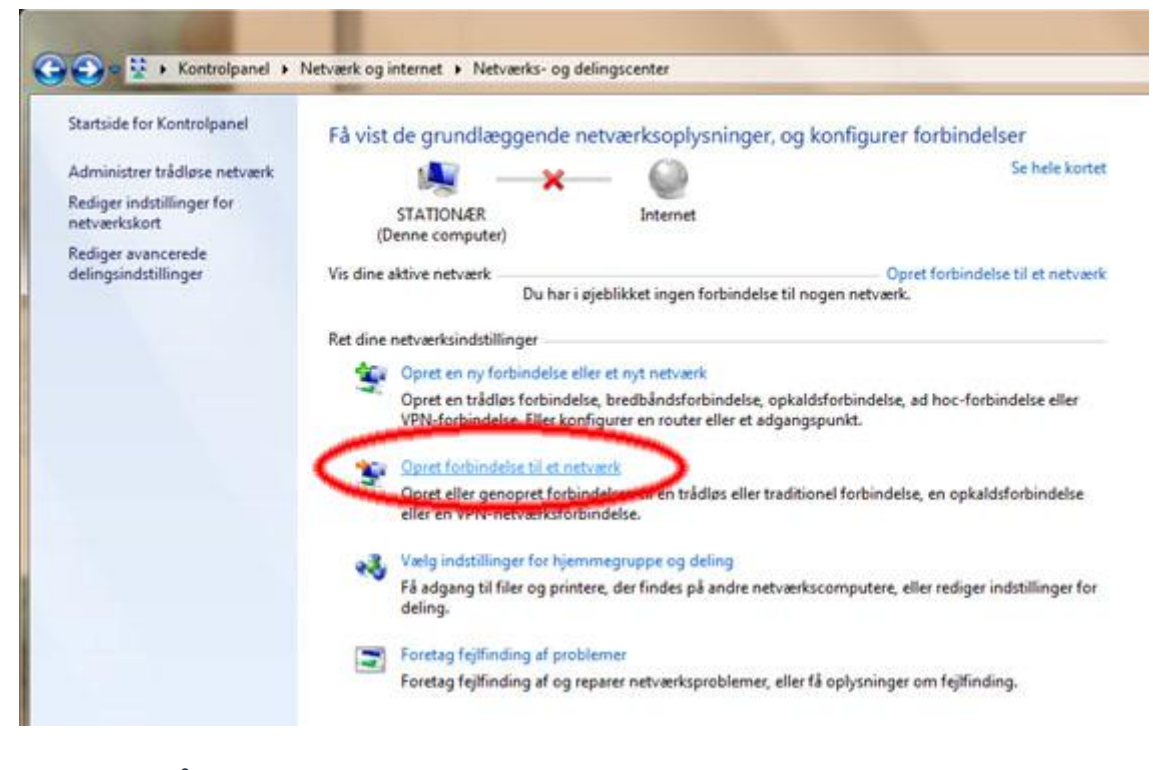

• Klik på Opret forbindelse til et netværk

| Ikke tilsluttet                | 49<br>1610 1 |
|--------------------------------|--------------|
| dig ver er förbindesse tilgæng | enge         |
| Trådløs netværksforbindelse    | •            |
| energifyn-70192805             | orbindelse   |
|                                | ite.         |
|                                | -11          |
| put di hefte se                | -11          |
|                                | Sel          |
|                                | ditte        |
| Åbn Netværks- og delingso      | enter        |

- Klik på det rigtige netværk energifyn-xxxxxx Der vil komme en markering af det valgte netværk
- Klik herefter på **Opret forbindelse**

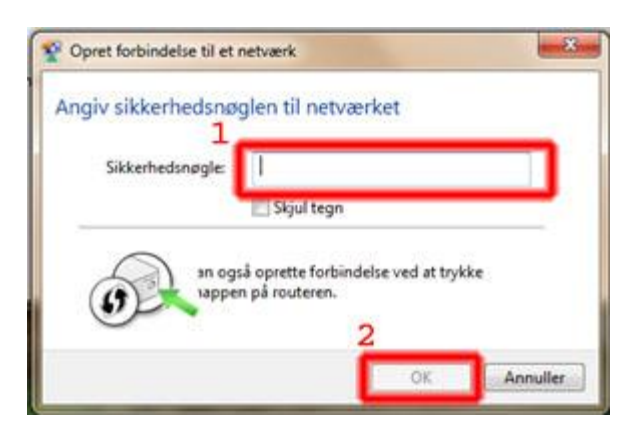

- Indtast din trådløse netværksnøgle i feltet **Sikkerhedsnøgle** (sikkerhedsnøglen står i det brev som du har modtaget).
- Klik herefter på OK

Der bliver nu oprettet forbindelse til dit trådløse netværk. Windows 7 kan spørge dig om placeringen af dit trådløse netværk. Vælg **Hjemmenetværk**, hvis det beskriver dit trådløse netværk bedst.

## **Opret trådløs forbindelse med Windows 8**

Se hvordan du opretter forbindelse til et trådløst netværk med Windows 8.

Hvis du er på startskærmen med fliserne, så gå til skrivebordet ved at klikke på **Skrivebord-**flisen, før du går i gang med vejledningen.

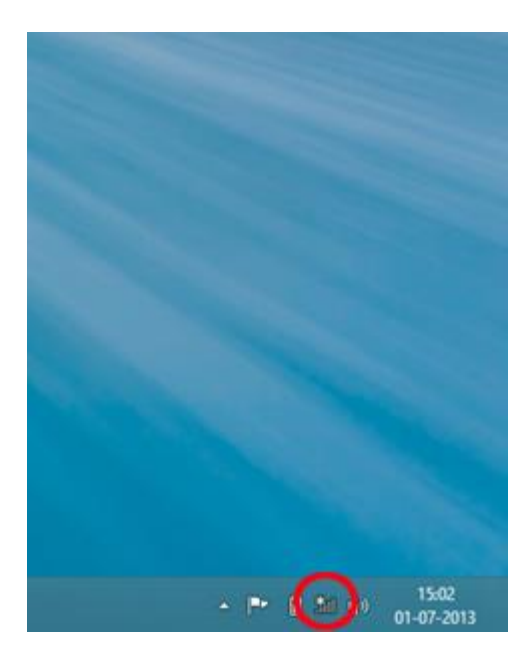

| Networks                         |   |
|----------------------------------|---|
| Airplane mode<br>o <del>rr</del> | - |
| Wi-Fi<br>On                      | _ |
| 6                                |   |
| energifyn-70192805               |   |
|                                  |   |

1. Tryk på det trådløse netværksbillede i bunden af skærmen, i højre side i nærheden af uret

| Netværk           |                |
|-------------------|----------------|
| Flytilstand       |                |
| Slået fra         |                |
| Wi-Fi             |                |
| Slået til         |                |
|                   |                |
|                   |                |
|                   |                |
|                   |                |
| energifyn-701928  | 805            |
| Opret forbindelse | automatisk     |
| Орг               | et forbindelse |

2. Tryk på det netværk, du ønsker at oprette forbindelse til.

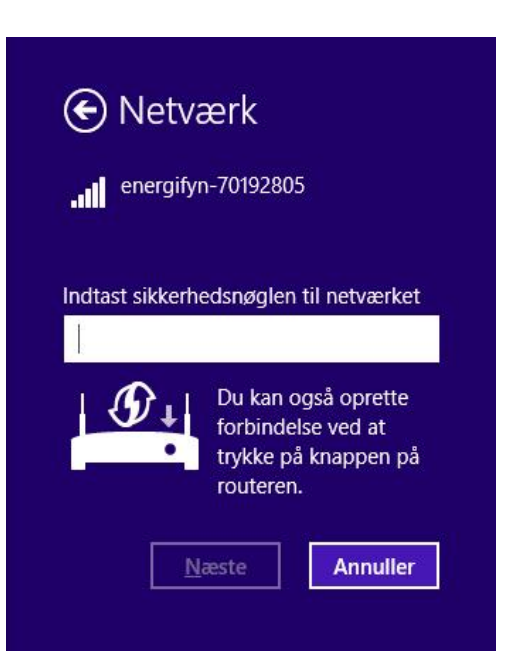

. Tryk på **Opret forbindelse**.

4. Indtast din trådløse netværksnøgle i feltet Sikkerhedsnøgle

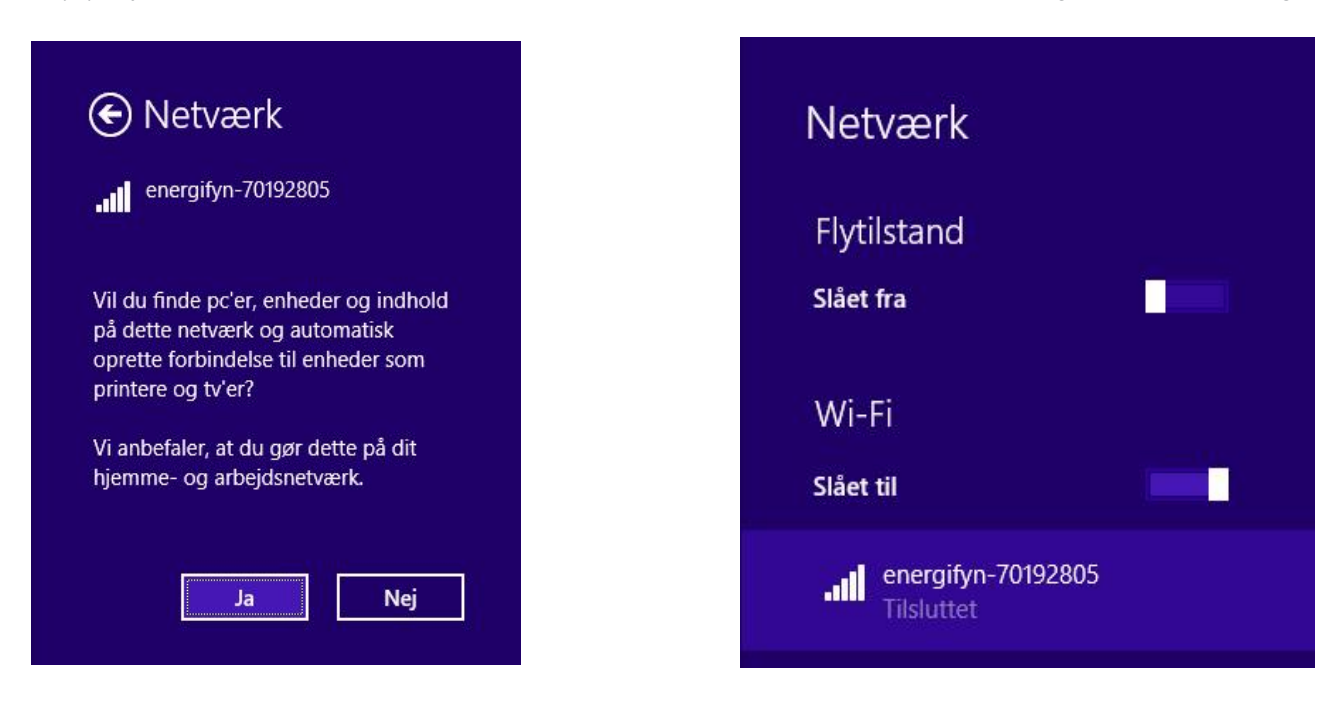

5. Vælg om du ønsker at aktivere deling. For internetnetforbindelsen er det ikke vigtigt, om du vælger det ene eller det andet.6. Du er nu tilsluttet det trådløse netværk..

#### WPS -Wi-Fi Protected Setup

Nogle kunder er vand til at trykke på en "wps" knap på deres router og derefter taste en 8 ciftret kode ind på deres trådløse forbindelse. Dette bruger EFB ikke, vi bruger en alm WPA2 sikkerheds kode.

Hvis kunderne for denne meddelelse på deres pc når de prøver at oprette forbindelse til EFB's trådløse netværk skal man enten trykke på "forbind via en sikkerheds nøgle" eller prøve at oprette forbindesen vi vejledningerne i denne fil.

Eksempler på login med PIN kode.(som EFB ikke bruger)

| škriv pinkoden fra [                                    | D-Link Systems DIR                   | -655 for at kon   | figurere den                |
|---------------------------------------------------------|--------------------------------------|-------------------|-----------------------------|
| u finder pinkonden i det<br>n etiket, der er påført enh | materiale, der blev levere<br>ieden. | t sammen med D-Li | nk Systems DIR-655 eller på |
|                                                         |                                      |                   |                             |
| Pinkode:                                                |                                      |                   |                             |
| •••••                                                   |                                      |                   |                             |
| 🔄 Vis tegn                                              |                                      |                   |                             |
|                                                         |                                      |                   |                             |
|                                                         |                                      |                   |                             |
|                                                         |                                      |                   |                             |

| 🍚 🕸 Set Up a Network                                                                                                    |                    |
|----------------------------------------------------------------------------------------------------|--------------------|
| To set up a network, type the 8-digit PIN from<br>You can find the numeric PIN on a label attached to the<br>router or in the printed information that came from the<br>manufacturer.<br>PIN: | n the router label |

| SMOGGYNINJA-G   Inter the PIN from the router label (usually 8 digits long)   Image: the pine the pine the pi | SMOGGYNINJA-G   Enter the PIN from the router label   (usually 8 digits long)   12345678   Image: Connect using a security key instead   Next   Cancel                                                                     | SMOGGYNINJA-G .II<br>Enter the PIN from the router label<br>(usually 8 digits long)<br>Connect using a security key instead<br>Next Cancel<br>Next Cancel<br>Connect to a Network<br>FB's<br>Connect to a Network security key<br>Security key:<br>Hide characters<br>Vou can also connect by pushing the<br>button on the router.                                                                                                    |
|----------------------------------------------------------------------------------------------------|----------------------------------------------------------------------------------------------------|----------------------------------------------------------------------------------------------------|
| Enter the PIN from the router label<br>(usually 8 digits long)<br>Connect using a security key instead<br>Next Cancel                                                                                                    | Enter the PIN from the router label<br>(usually & digits long)<br>Connect using a security key instead<br>Next Cancel<br>Cancel<br>Connect to a Network<br>Connect to a Network<br>Connect to a Network<br>Hide characters | Enter the PIN from the router label<br>(usually 8 digits long)<br>Connect using a security key instead<br>Next Cancel<br>Connect to a Network<br>Connect to a Network                                                                                                    |
| Connect to a Network                                                                                                    | Connect to a Network                                                                                                    | Connect to a Network  Type the network security key  Security key: Hide characters  You can also connect by pushing the button on the router.                                                                                                    |
|                                                                                                    | e network security key<br>ecurity key:<br>Hide characters                                                                                                    | ecurity key: Contract by pushing the Contract by pushing the Contract by pushi |